# 4.14\_IM\_Promotionsstände setzen

# Inhaltsverzeichnis

| 1.    | Übe | erblick                                                          | 2 |
|-------|-----|------------------------------------------------------------------|---|
| 2.    | Pro | motionsstände setzen                                             | 3 |
| 2.1.  | Pro | motionsstände mit Miniinfoprozedur setzen                        | 3 |
| 2.2.  | Pro | motionsstand manuell setzen                                      | 4 |
| 2.3.  | Sor | nderfälle manuell bearbeiten                                     | 5 |
| 2.3.1 | 1.  | konnte nicht bestimmt werden                                     | 5 |
| 2.3.2 | 2.  | §13 Fälle                                                        | 5 |
| 2.3.3 | 3.  | Rekurs hängig                                                    | 5 |
| 2.3.4 | 1.  | Probezeitklassen                                                 | 6 |
| 2.3.5 | 5.  | Maturklassen                                                     | 6 |
| 2.3.6 | б.  | Hospitanten                                                      | 7 |
| 2.4.  | Pro | motionsstände beim Übertritt von der Unterstufe in die Oberstufe | 9 |
| 2.5.  | We  | Iche Promotionsstände werden wo benutzt1                         | 0 |
| 2.5.1 | 1.  | Unterstufe1                                                      | 0 |
| 2.5.2 | 2.  | Oberstufe / Kurzgymnasium1                                       | 0 |
| 3.    | Mut | tationen und Probezeit1                                          | 1 |
| 3.1.  | Su  | S – Austritt während des Semesters oder Ausschluss1              | 1 |
| 3.2.  | Su  | S freiwilliger Austritt aus Probezeit1                           | 3 |
| 3.3.  | Su  | S auf ehemalig setzen nach nicht bestandener Probezeit1          | 4 |

## 1. Überblick

Ab Februar 2025 gibt es eine neue Miniinfoprozedur, welche vom Admin der Schule eingepflegt wurde und die Berechtigungen verteilt wurden. Ist dies noch nicht geschehen, bitte an den Admin wenden. **Die bisherige Wordprozedur nicht mehr verwenden**. Idealerweise ist diese auch nicht mehr aufrufbar.

Die Promotionsstände werden in der Regel in den Ferien «zwischen» den Semestern gesetzt, also in den Sportferien für das FS und in den Sommerferien für das HS.

Es ist vorteilhaft, aber nicht zwingend, wenn die **Mutationen** schon gemacht wurden, d.h. Repetenten in die neue Klasse gebucht wurden und SuS, welche die Schule verlassen müssen, mit dem Austrittstemplate auf ehemalig gesetzt werden.

Ebenfalls gut ist, wenn im Februar die **Probezeit** abgeschlossen ist, d.h. SuS, welche die Probezeit nicht bestanden haben mit dem Template Probezeitende auf ehemalig gesetzt werden.

Im Kapitel 3 werden diese Abläufe beschrieben.

#### 2. Promotionsstände setzen

#### 2.1. Promotionsstände mit Miniinfoprozedur setzen

Im Klassenmodul eine Klasse **im neuen Semester** markieren (Es gehen auch mehrere Klassen):

| lassen         | 🕈 Alle Klassen                       |              |                |
|----------------|--------------------------------------|--------------|----------------|
| ' Alle Klassen | <ul> <li>Speichern unter:</li> </ul> | Bezeichnung: | Schüler/Innen: |
|                | 🤫 2a (2024/25 HS/A/N)                | 2a           | 24             |
|                | 🎨 2b (2024/25 HS/MN)                 | 2b           | 25             |
|                | 🎨 2c (2024/25 HS/N)                  | 2c           | 22             |
|                | 🌉 2d (2024/25 HS/N)                  | 2d           | 20             |

Miniinfo aufrufen und die Prozedur «promotionsstand setzen» aufrufen.

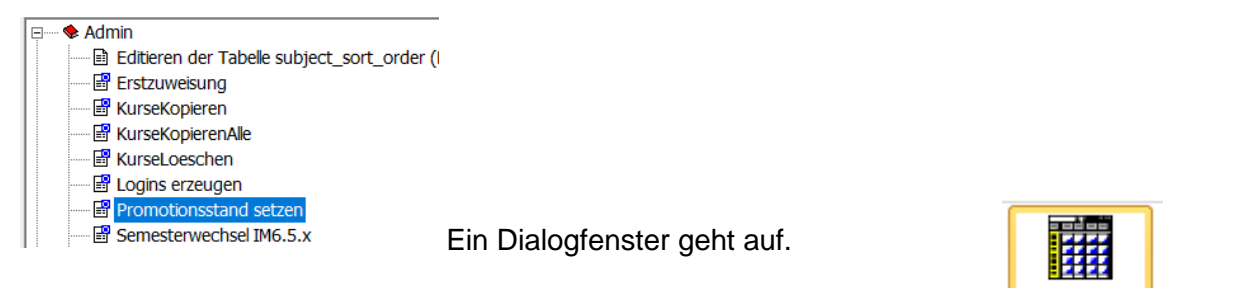

Wer möchte kann zunächst nur den Testmodus aufrufen und schauen, was Minilnfolunach

muss man die Prozedur noch mal scharf laufen lassen, so dass die Promotionsstände wirklich gesetzt werden. Wenn bei einigen Klassen alles gut aussieht, kann auch direkt scharf eingestellt werden.

| ter                |                                  |                 |
|--------------------|----------------------------------|-----------------|
| 7 Der Filter ist r | icht auf der Datenbank gespeiche | rt.             |
| ucfübron?          | test                             | - Ausführen     |
| usiumen?           | test                             | Adsirahien      |
|                    | scharf                           | Choicharn       |
|                    |                                  | Speichern unter |
|                    |                                  | Leeren          |

In der Tabelle lässt sich gut kontrollieren, ob alles richtig aussieht, bzw. bei welchen SuS Besonderheiten auftreten.

|                   |              | alphabetisch son             | lieren       |               |
|-------------------|--------------|------------------------------|--------------|---------------|
| ad_id Klasse Name | alterStand   | Entscheid                    | neuerStand   | Kommentar     |
| Testmodus         |              |                              |              |               |
|                   |              |                              |              |               |
| 4023144 23a       | Provisorisch | Nicht promoviert             | Repetent     |               |
| 4023379 23a       | Definiti∨    | Provisorisch -               | Provisorisch |               |
| 4023640 23a       | [] Definiti∨ | Definitiv promoviert         | Definiti∨    |               |
| 4023654 23a       | Definitiv    | Definitiv promoviert         | Definiti∨    |               |
| 4023655 23a       | Definiti∨    | Definitiv promoviert         | Definiti∨    |               |
| 4023662 23a       | Definiti∨    | Provisorisch                 | Provisorisch |               |
| 4023682 23a       | Definiti∨    | Definitiv promoviert         | Definiti∨    |               |
| 4023684 23a       | Definiti∨    | Definitiv promoviert         | Definiti∨    |               |
| 4023706 23a       | Definiti∨    | Definitiv promoviert         | Definiti∨    |               |
| 4023713 23a       | Definiti∨    | Definitiv promoviert         | Definiti∨    |               |
| 4023730 23a       | Definiti∨    | Definitiv promoviert         | Definiti∨    |               |
| 4023776 23a       | Definiti∨    | Definitiv promoviert         | Definiti∨    |               |
| 4023786 23a       | Definiti∨    | Definitiv promoviert         | Definiti∨    |               |
| 4023805 23a       | Definiti∨    | Definitiv promoviert         | Definiti∨    |               |
| 4023868 23a       | Definiti∨    | Definitiv promoviert         | Definiti∨    |               |
| 4023932 23a       | Definiti∨    | Definitiv promoviert         | Definiti∨    |               |
| 4023937 23a       | Definiti∨    | Definitiv promoviert         | Definiti∨    |               |
| 4023949 23a       | Definiti∨    | Provisorisch                 | Provisorisch |               |
| 4023957 23a       | Definiti∨    | Provisorisch                 | Provisorisch | Gastschülerin |
| 4023983 23a       | Definiti∨    | Definitiv promo <u>viert</u> | Definitiv    |               |
| 4024010 23a       | Definitiv    | Definitiv promoviert         | Definitiv    |               |
| 4024105 23a       | Definitiv    | Definitiv promoviert         | Definitiv    |               |
| 4024116 23a       | Repetent     | Definitiv promoviert         | Repeter      |               |
| 4024540 23a       |              |                              |              |               |

Beim scharfen Durchgang sieht die Tabelle fast gleich aus:

|   | ad_id   | Klasse | Name | alterStand     | Entscheid            | neuerStand     | Kommentar |
|---|---------|--------|------|----------------|----------------------|----------------|-----------|
| • |         | scharf |      |                |                      |                |           |
|   |         | —— []  | ( )  |                |                      |                |           |
|   | 4023144 | 23a.   |      | Repetent       | Definitiv promoviert | Repetent       |           |
|   |         | 23a    |      |                | Definitiv promoviert | Definitiv (1P) |           |
|   | 4023640 | 23a    |      | Definitiv      | Provisorisch         | Provisorisch   |           |
|   | 4023654 | 23a    |      | Definitiv      | Definitiv promoviert | Definitiv      |           |
|   | 4023655 | 23a.   |      | Definitiv      | Definitiv promoviert | Definitiv      |           |
|   | 4023662 | 23a    |      | Provisorisch   | Definitiv promoviert | Definitiv (1P) |           |
|   | 4023682 | 23a    |      | Definitiv      | Definitiv promoviert | Definitiv      |           |
|   | 4023684 | 23a.   |      | Definitiv      | Definitiv promoviert | Definitiv      |           |
|   |         | 23a.   |      | Definitiv      |                      | Definitiv      |           |
|   |         | 23a    |      | Definitiv      | Provisorisch         | Provisorisch   |           |
|   |         | 23a    |      | Definitiv      | Definitiv promoviert | Definitiv      |           |
|   |         | 23a.   |      | Definitiv      | Definitiv promoviert | Definitiv      |           |
|   |         | 23a    |      | Definitiv      | Definitiv promoviert | Definitiv      |           |
|   | 4023805 | 23a    |      | Definitiv      | Definitiv promoviert | Definitiv      |           |
|   | 4023868 | 23a    |      | Definitiv      | Provisorisch         | Provisorisch   |           |
|   | 4023932 | 23a.   |      | Definitiv      | Definitiv promoviert | Definitiv      |           |
|   | 4023937 | 23a    |      | Definitiv      | Definitiv promoviert | Definitiv      |           |
|   | 4023949 | 23a    |      | Provisorisch   | Definitiv promoviert | Definitiv (1P) |           |
|   | 4023957 | 23a.   |      | Provisorisch   | Definitiv promoviert | Definitiv (1P) |           |
|   | 4023983 | 23a.   |      | Definitiv      | Provisorisch         | Provisorisch   |           |
|   | 4024010 | 23a    |      | Definitiv      | Definitiv promoviert | Definitiv      |           |
|   | 4024105 | 23a    |      | Definitiv      | Definitiv promoviert | Definitiv      |           |
|   | 4024116 | 23a    |      | Repetent       | Definitiv promoviert | Repetent       |           |
|   | 4024540 | 23a    |      | ohne Promotion |                      | ohne Promotion |           |

Allerdings sind nun die Promotionsstände bei den SuS gesetzt

| 1 | Schüler - P  | Probezeit/Promo      | tic | on |
|---|--------------|----------------------|-----|----|
|   | Promotionsst | Promotionsentscheid: | Kc  | ^  |
|   |              |                      |     |    |
|   |              |                      |     |    |
|   |              |                      |     |    |

Vorher

### 🔁 Aktualisieren

#### Nachher

🗧 Klassen

🌉 1d (2024/25 HS/N)

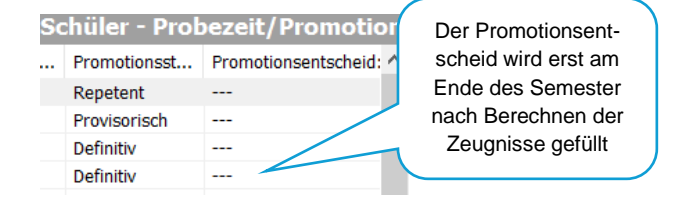

#### **2.2.** Promotionsstand manuell setzen

Der Promotionsstand kann im Klassenmodul bei den SuS in der Verbindungsansicht manuell gesetzt werden.

- 1. SuS einer Klasse aufrufen
- 2. Rechtsklick auf Schülerin
- 3. Verbindungsdetails öffnen
- gewünschten Promotionsstand setzen, z.B. Rekurs hängig
- 5. Speichern

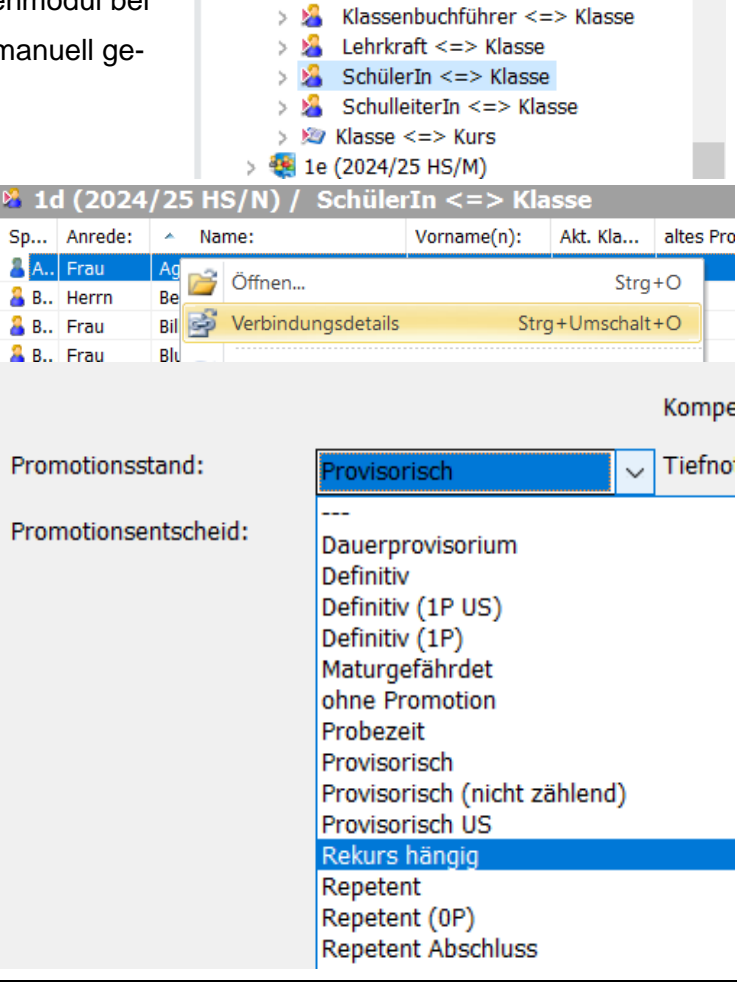

#### 2.3. Sonderfälle manuell bearbeiten

Nach dem Laufen lassen der Miniinfoprozedur werden bei der Kontrolle der Liste in der Regel die Sonderfälle sichtbar. Diese Sonderfälle notieren und später manuell anpassen. Weitere Sonderfälle können den Notenkonventsprotokollen entnommen werden.

#### Verschiedene besondere Fälle

| alterStand   | Entscheid  | neuerStand   |                                                                                                    |
|--------------|------------|--------------|----------------------------------------------------------------------------------------------------|
| Definitiv    |            | Definiti∨    | <ul> <li>Rückkehr nach Austauschsemester,</li> <li>der letzte Promotionsstand wird gesetzt</li> </ul> |
| Provisorisch | -          | Provisorisch |                                                                                                    |
|              |            |              | Bei <b>neuen SuS</b> ist alles leer → manu-<br>ell setzen                                             |
| Repetent     | Ausschluss |              | konnte nicht bestimmt werden                                                                          |

#### 2.3.1. konnte nicht bestimmt werden

Diese Bemerkung kann vorkommen,

- 1. bei §13  $\rightarrow$  siehe unten  $\rightarrow$  manuell den alten Promotionsstand setzen
- 2. wenn ein Rekurs hängig ist (siehe unten)
- wenn jemand die Schule verlassen muss, aber der Austritt noch nicht gemacht wurde (siehe 3.1)

### 2.3.2. §13 Fälle

Bei allen **Paragraph 13 – Fällen** müssen manuell wieder die bisherigen Promotionsstände gesetzt werden. Es kann aber neu der **Promotionsentscheid (nicht Promotionsstand)** «**Promotion ausgesetzt**» manuell gegeben werden.

### 2.3.3. Rekurs hängig

Weiter gibt es neu den Promotionsstand «Rekurs hängig», der manuell gesetzt wird.

#### 2.3.4. Probezeitklassen

Der Promotionsentscheid «Bestanden» wird automatisch mit der Miniinfoprozedur auf definitiv gesetzt.

Bei «nicht bestanden» müssen die SuS die Schule verlassen  $\rightarrow$  siehe 3.2 und 3.3.

Bei **verlängerter Probezeit** wird manuell der entsprechende Promotionsstand gesetzt.

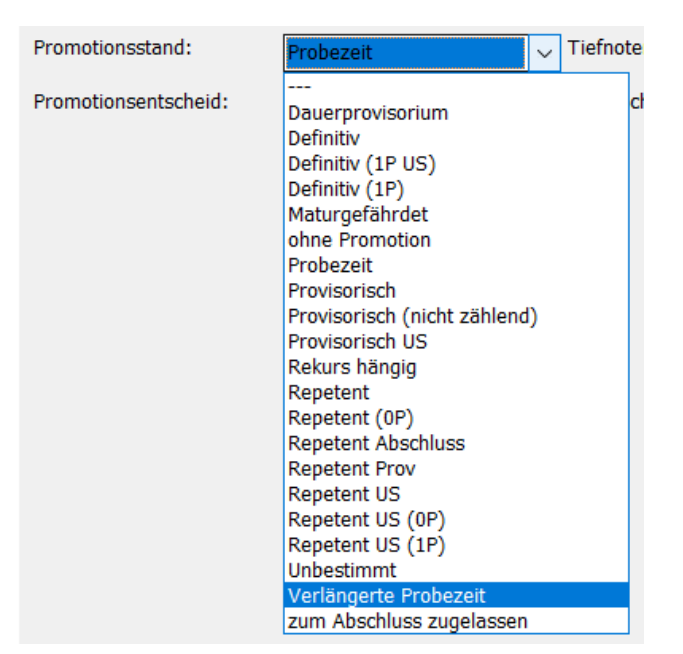

#### 2.3.5. Maturklassen

Bei den Abschlussklassen wird bei allen der Promotionsstand «zum Abschluss zugelassen» gesetzt, ausser denjenigen, welche die Maturprüfungen nicht bestanden haben und wiederholen. Diese bekommen den Promotionsstand «Repetition Abschluss».

| Promotionsstand:     | Probezeit                   | $\sim$ | Tiefnoter |
|----------------------|-----------------------------|--------|-----------|
| Promotionsentscheid: |                             |        | ch        |
| rionodonsentscheid.  | Dauerprovisorium            |        | ch        |
|                      | Definitiv                   |        |           |
|                      | Definitiv (1P US)           |        |           |
|                      | Definitiv (1P)              |        |           |
|                      | Maturgefährdet              |        |           |
|                      | ohne Promotion              |        |           |
|                      | Probezeit                   |        |           |
|                      | Provisorisch                |        |           |
|                      | Provisorisch (nicht zählend | )      |           |
|                      | Provisorisch US             |        |           |
|                      | Rekurs hängig               |        |           |
|                      | Repetent                    |        |           |
|                      | Repetent (0P)               |        |           |
|                      | Repetent Abschluss          |        |           |
|                      | Repetent Prov               |        |           |
|                      | Repetent US                 |        |           |
|                      | Repetent US (0P)            |        |           |
|                      | Repetent US (1P)            |        |           |
|                      | Unbestimmt                  |        |           |
|                      | Verlängerte Probezeit       |        |           |
|                      | zum Abschluss zugelassen    |        |           |
|                      |                             |        |           |

6

#### 2.3.6. Hospitanten

Semester der Hospitation

1. Einstellungen auf der Adressmaske: Promotionspfad «ohne Promotion» und Anstellung «SchülerIn Hospitant»

| Akt. Promotionsstand:      | ohne Promotion        |             |                   |        |
|----------------------------|-----------------------|-------------|-------------------|--------|
| altes Promotionsreglement: |                       | Anstellung: | Schüler Hospitant | $\sim$ |
| Promotionspfad:            | ohne Promotion $\sim$ |             |                   |        |

 Einstellungen auf der Verbindungsansicht (siehe auch 2.2): Promotionsstand «ohne Promotion» setzen

| Promotionsstand:     |                                                                                                    | $\sim$ | Tiefnot |
|----------------------|----------------------------------------------------------------------------------------------------|--------|---------|
| Promotionsentscheid: | <br>Dauerprovisorium<br>Definitiv<br>Definitiv (1P US)<br>Definitiv (1P)<br>Maturgefährdet<br>ohne Promotion<br>Probezeit |        |         |

3. Hospitanten bekommen ein Zeugnis und am Notenkonvent wird entschieden, ob die Schülerin am Ende im nächsten Semester eine Probezeit machen kann.

Mögliche Ansicht am Ende des Semesters.

| Promotionspfad: | Promotionsstand: | Promotionsentscheid: | Anstellung:       | Kompensatio | Tiefnoten: |
|-----------------|------------------|----------------------|-------------------|-------------|------------|
| MAR 2JP         | ohne Promotion   | ohne Entscheid       | Schüler Hospitant | 1.50        | 0.00       |

#### Folgesemester Hospitation wird zur Probezeit

 Wird die Hospitation zur Probezeit wird am Anfang des neuen Semesters in der Adressdatei der Promotionspfad auf MAR 2 JP geändert. (Bei altem Reglement auf MAR 1 JP)

| Akt. Promotionsstand:      | ohne Promotion             |  |  |  |  |
|----------------------------|----------------------------|--|--|--|--|
| altes Promotionsreglement: |                            |  |  |  |  |
| Promotionspfad:            | ohne Promotion 🗸 🗸 🗸       |  |  |  |  |
| Elternadresse:             | FMS<br>HMS_IMS             |  |  |  |  |
| Eltern/Firma:              | MAR 14S 1JP<br>MAR 14S 2JP |  |  |  |  |
| Adresse 1 F.:              | MAR 1JP                    |  |  |  |  |
| Adresse 2 F.:              | ohne Promotion             |  |  |  |  |

5. ... das Feld Anstellung auf leer gesetzt

| Anstellung:   | Schüler Hospitant 🗸 🗸                                 |
|---------------|-------------------------------------------------------|
| Resultat AP:  | Lehrauftrag                                           |
| Admin-Profil: | Lehrer Instrument extern<br>Lehrer MLP                |
| Immersion     | Lehrer MLP mbA<br>Lehrer Praktikum<br>Lehrer Religion |
|               |                                                       |
| Anstellung:   | ~                                                     |

6. ... und schliesslich in den Verbindungsdetails der Promotionsstand Probezeit gesetzt.

| Promotionsstand:     | ohne Promotion                                                                                                    | $\sim$ | Tiefnote | en:  |
|----------------------|----------------------------------------------------------------------------------------------------|--------|----------|------|
| Promotionsentscheid: | <br>Dauerprovisorium<br>Definitiv<br>Definitiv (1P US)<br>Definitiv (1P)<br>Maturgefährdet<br>ohne Promotion<br>Probezeit<br>Provisorisch |        | c        | hnii |
|                      |                                                                                                    |        |          |      |
| Promotionsstand:     | Probezeit                                                                                                    | $\sim$ | ]        |      |
| Promotionsentscheid: |                                                                                                    | ×      | ]        |      |

Der Promotionsentscheid bleibt offen und wird am Ende des Semesters nach Berechnen der Zeugnisse automatisch abgefüllt.

7. Wird die Hospitation nicht in eine Probezeit umgewandelt gibt es einen Ausschluss  $\rightarrow$  3.1

## 2.4. Promotionsstände beim Übertritt von der Unterstufe in die Oberstufe

Der Übertritt von der Unterstufe in die Oberstufe, bzw. vom Untergymnasium ins Kurzgymnasium ist im Promotionsreglement geregelt. Allerdings in juristischer Sprache und zum Teil sehr indirekt.

- Bestehen vorbelastete SuS aus der Unterstufe die Aufnahmeprüfung für das Kurzgymnasium, verfallen alle Vorbelastungen. Sie starten mit einer Probezeit.
- Provisorien aus der Unterstufe der 1. 3. Semester werden gelöscht. → die SuS starten definitiv (siehe Tabelle die grünen Felder) in die Oberstufe
- Tritt das Provisorium aber erstmals am Ende Unterstufe auf, so nehmen sie das Provisorium in das 1. Semester der OS mit → Sie bekommen den Promotionsstand Provisorisch US (siehe Tabelle). Bestehen die SuS am Ende des 1. Semesters OS verfällt auch hier das Provisorium → definitiv. Anmerkung: Dies ist der einzige Fall für den Promotionsstand Provisorisch US, der am Anfang der Oberstufe gesetzt wird. Sonst wird auch in der US einfach provisorisch gesetzt.
- Repetitionen aus der US verfallen nicht (ausser bei bestandener ZAP), aber es wird ein Provisorium erlassen. D.h. sie starten mit Repetent (0P) in die Oberstufe
- …ausser den wohl äusserst selten Fall, dass jemand in der US freiwillig repetiert (Repetent US (0P)) hat und am Ende der US nicht besteht, dann starten sie mit Repetent US (1P) in der Oberstufe (nur für diesen Fall gilt dieser Promotionsstad, Repetition innerhalb der US wird mit Repetent US gekennzeichnet). Bestehen die SuS am Ende des 1. Semesters OS verfällt auch hier ein Provisorium, aber nicht die Repetition → Repetent (0P)

| Schüler-  |                   |         |                         | resultierender   |
|-----------|-------------------|---------|-------------------------|------------------|
| semester  | Stand Ende US     | erfüllt | Entscheid               | Stand Anfang OS  |
| 4 Ende US | Definitiv         | ja      | Definitiv promoviert    | Definitiv        |
| 4 Ende US | Definitiv         | nein    | Nicht promoviert        | Provisorisch US  |
| 4 Ende US | Definitiv (1P US) | ja      | Definitiv promoviert    | Definitiv        |
| 4 Ende US | Definitiv (1P US) | nein    | Nicht promoviert        | Repetent US      |
| 4 Ende US | Provisorisch      | ja      | Definitiv promoviert    | Definitiv        |
| 4 Ende US | Provisorisch      | nein    | Nicht promoviert        | Repetent US      |
| 4 Ende US | Repetent US       | ja      | Definitiv promoviert    | Repetent (0P)    |
| 4 Ende US | Repetent US       | nein    | Ausschluss              | NULL             |
| 4 Ende US | Repetent US (0P)  | ja      | Definitiv promoviert    | Repetent (0P)    |
| 4 Ende US | Repetent US (0P)  | nein    | Provisorisch promoviert | Repetent US (1P) |

### Promotionsstände mit US sind nur im 1. Semester der OS (Semester 5) möglich.

| Schüler-    |                  |         |                      | resultierender<br>Stand Anfang 2 |
|-------------|------------------|---------|----------------------|----------------------------------|
| semester    | Stand Anfang US  | erfüllt | Entscheid            | Semester OS                      |
| 5 Anfang OS | Provisorisch US  | ja      | Definitiv promoviert | Definitiv                        |
| 5 Anfang OS | Provisorisch US  | nein    | Nicht promoviert     | Repetent US                      |
| 5 Anfang OS | Repetent US (1P) | ja      | Definitiv promoviert | Repetent (0P)                    |
| 5 Anfang OS | Repetent US (1P) | nein    | Ausschluss           | NULL                             |

### 2.5. Welche Promotionsstände werden wo benutzt

#### 2.5.1. Unterstufe

In der Unterstufe stehen folgende Promotionsstände zur Verfügung:

- Probezeit
- Verlängerte Probezeit
- Definitiv
- Provisorisch
- Definitiv (1P US) = schon 1 mal Provisorisch gewesen, wieder definitiv, wird gleich behandelt wie provisorisch
- Repetent US
- Repetent US (0P) = freiwillige Repetition (ein Provi steht noch zu Gute)
- Rekurs hängig wird manuell gesetzt

In der Unterstufe werden die Promotionsstände Provisorisch US und Repetent US (1P) NICHT benutzt, sondern erst im 1. Semester der OS und nur dort  $\rightarrow$  siehe 2.4

### 2.5.2. Oberstufe / Kurzgymnasium

In der Oberstufe stehen folgende Promotionsstände zur Verfügung:

- Probezeit
- Verlängerte Probezeit
- Definitiv
- Provisorisch
- Definitiv (1P) = schon 1 mal Provisorisch gewesen, wieder definitiv, wird gleich behandelt wie provisorisch
- Repetent
- Repetent (0P) = freiwillige Repetition (ein Provi steht noch zu Gute)
- Rekurs hängig wird manuell gesetzt

Zusätzlich nur im 1. Semester Oberstufe /Kurzgymnasium

- Provisorisch US → siehe 2.4
- Repetent US (1P)  $\rightarrow$  siehe 2.4

In der Maturklasse

- Zum Abschluss zugelassen
- Repetent Abschluss

#### 3. Mutationen und Probezeit

#### 3.1. SuS – Austritt während des Semesters oder Ausschluss

Treten SuS wegen Austritt oder Ausschluss aus der Schule aus, so werden diese wie folgt auf ehemalig gesetzt:

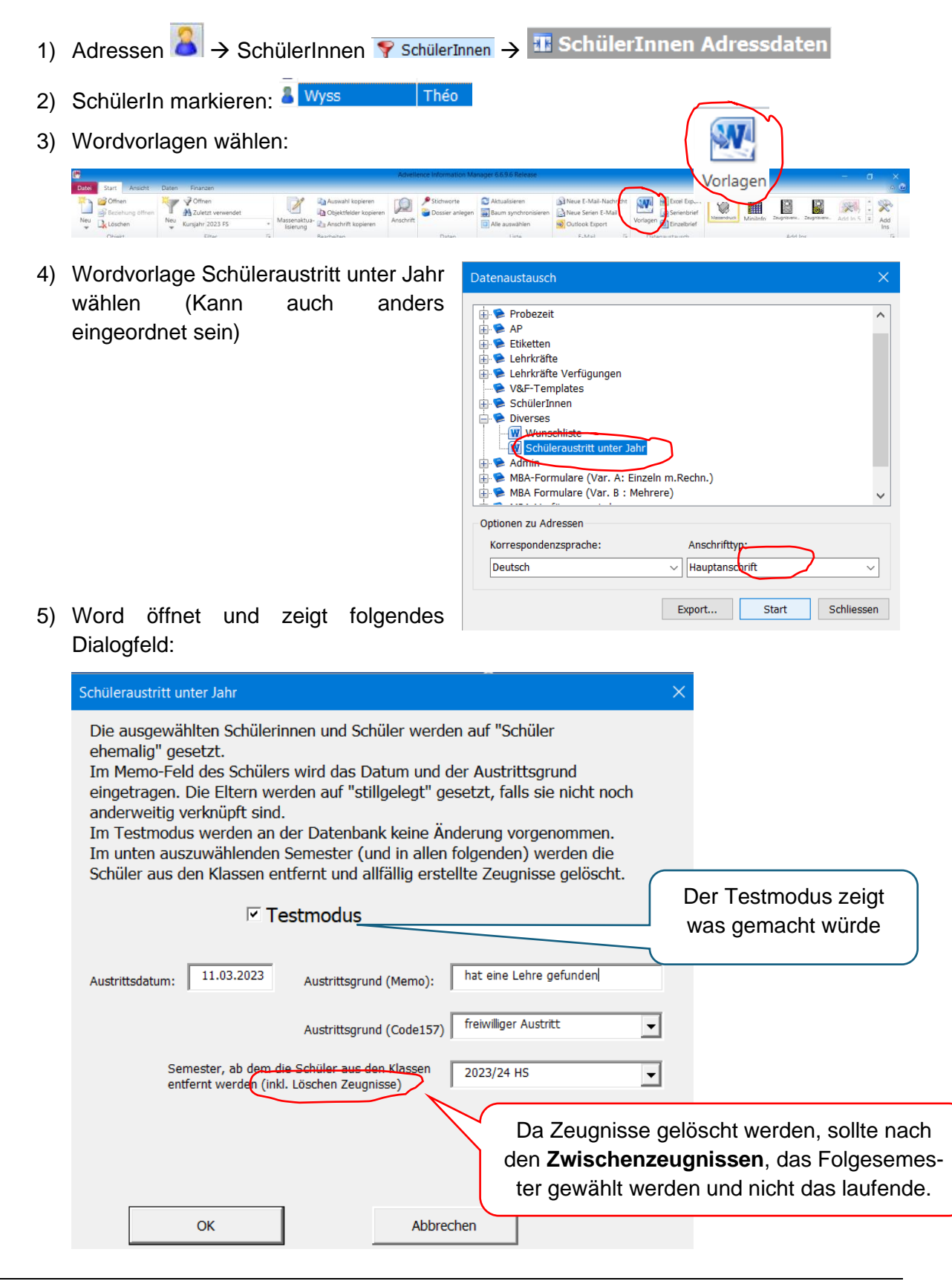

6) Im Testmodus (kann übersprungen werden) wird auch gesagt, dass die Fotos gelöscht bzw. verschoben werden in einen Ordner «Ausgemustert».

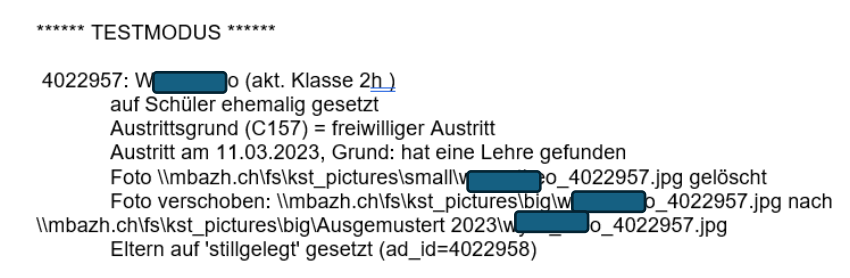

7) Im scharfen Modus sollten 2 Fälle unterschieden werden:

#### Fall 1: Der Austritt erfolgt früh und es gibt noch keine Zwischenzeugnisse

Dann kann das laufende Semester als Austrittssemester gewählt werden. Es werden keine schon gefüllte und berechneten Zeugnisse gelöscht werden.

#### Fall 2: Der Austritt erfolgt später im Semester und es gibt schon ein Zeugnis

Dann sollte das Folgesemester gewählt werden, damit das schon bestehende Zeugnis nicht gelöscht wird.

Für das laufende Semester kann der Schüler aus den Kursen gelöscht werden. Erbleibtin der Klasse.

8) Im scharfen Modus wird das gemacht, was schon im Testmodus beschrieben wurde

| Schüleraustritt unter Jahr                                                                                                    |           |  |  |  |
|----------------------------------------------------------------------------------------------------|-----------|--|--|--|
| Die ausgewählten Schülerinnen und Schüler werden auf "Schüler<br>ehemalig" gesetzt.<br>Im Memo-Feld des Schülers wird das Datum und der Austrittsgrund<br>eingetragen. Die Eltern werden auf "stillgelegt" gesetzt, falls sie nicht noch<br>anderweitig verknüpft sind.<br>Im Testmodus werden an der Datenbank keine Änderung vorgenommen.<br>Im unten auszuwählenden Semester (und in allen folgenden) werden die<br>Schüler aus den Klassen entfernt und allfällig erstellte Zeugnisse gelöscht. |           |  |  |  |
| Testmodus                                                                                                    |           |  |  |  |
| Austrittsdatum:       11.03.2023       Austrittsgrund (Memo):       hat eine Lehre gefunden         Austrittsgrund (Code157)       freiwilliger Austritt       •         Semester, ab dem die Schüler aus den Klassen<br>entfernt werden (inkl. Löschen Zeugnisse)       2023/24 HS       •                                                                                                    | <br> <br> |  |  |  |
| OK Abbrechen                                                                                                    |           |  |  |  |

## 3.2. SuS freiwilliger Austritt aus Probezeit

Die Prozedur wird aus den Adressen aufgerufen: Adressen 
<sup>▲</sup> → SchülerInnen 
<sup>¬</sup> SchülerInnen

| S | SuS markieren und Wordprozedur «Austritt unter Jahr» aufrufen:                                                                                                    |                                                                                               |
|---|----------------------------------------------------------------------------------------------------|-----------------------------------------------------------------------------------------------|
|   | Schüleraustritt unter Jahr                                                                                                    | × Vorlagen                                                                                    |
|   | Die ausgewählten Schülerinnen und Schüler werden auf "Schüler<br>ehemalig" gesetzt.<br>Im Memo-Feld des Schülers wird das Datum und der Austrittsgrund<br>eingetragen. Die Eltern werden auf "stillgelegt" gesetzt, falls sie nich<br>anderweitig verknüpft sind.<br>Im Testmodus werden an der Datenbank keine Änderung vorgenomm<br>Im unten auszuwählenden Semester (und in allen folgenden) werden | it noch<br>nen.<br>die                                                                        |
|   | Schüler aus den Klassen entfernt und allfällig erstellte Zeugnisse gelö                                                                                                    | Probezeit: Austritt frei-<br>willig wählen.<br>Sonst siehe 3.1. SuS –<br>Austritt während des |
|   | Austrittsdatum: 18.03.2023 Austrittsgrund (Memo):                                                                                                    | Semesters oder Aus-<br>schluss                                                                |
|   | Austrittsgrund (Code157)                                                                                                    |                                                                                               |
|   | Semester, ab dem die Schüler aus den Klassen<br>entfernt werden (inkl. Löschen Zeugnisse)<br>Berufsmatur<br>Ausschluss<br>freiwilliger Austritt<br>Probezeit: Austritt frei<br>Probezeit: nicht bestar                                                                                                    | willig<br>nden                                                                                |
|   | OK Abbrechen                                                                                                    |                                                                                               |

#### 3.3. SuS auf ehemalig setzen nach nicht bestandener Probezeit

SuS, welche die Probezeit nicht schaffen, werden am Ende der Probezeit mit einer Prozedur auf ehemalig gesetzt.

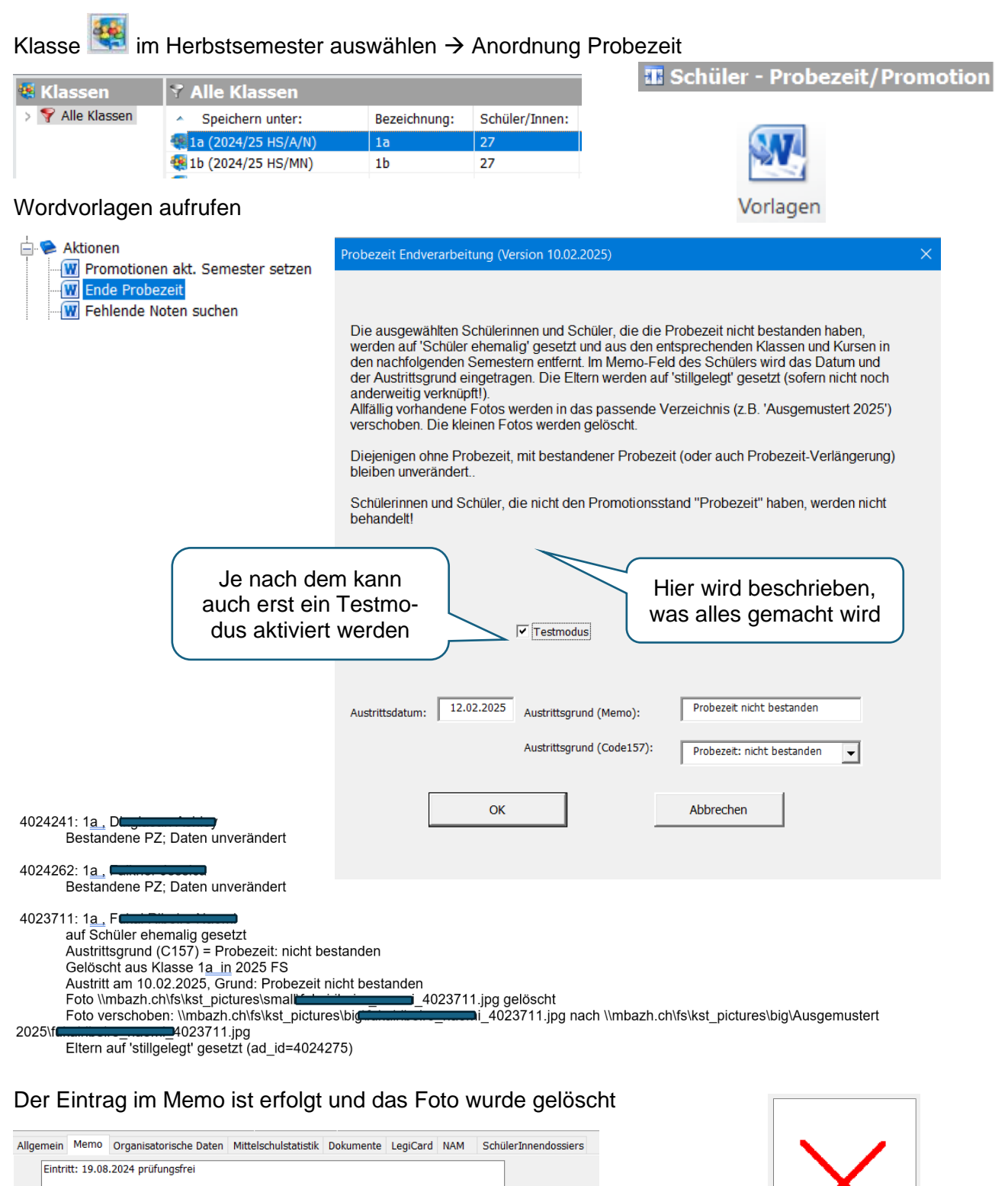

Austritt am 10.02.2025, Grund: Probezeit nicht bestanden